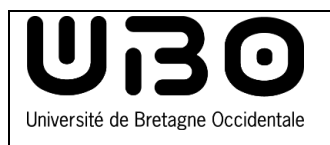

## Windows 10 Configurer le réseau Wifi Eduroam

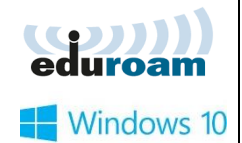

## Se connecter au réseau wi-fi eduroam

- 1) Cliquez sur l'icône « réseau sans-fil » pour afficher la liste des réseaux disponibles.
- 2) Cliquez sur le réseau eduroam

- Cliquez sur Se connecter. Vous pouvez cocher "Se connecter automatiquement" pour vous connecter automatiquement au réseau eduroam la prochaine fois.
- 4) Puis renseignez vos identifiants ENT :
  - ÉTUDIANT numéro étudiant en commençant par « e » suivi de @univ-brest.fr

ex: e21546899@univ-brest.fr

PERSONNEL **Personnels**: identifiantENT@univ-brest.fr

- Votre mot de passe
- Cliquez sur OK
- 5) Cliquez à nouveau sur Se connecter

Vous êtes connecté au réseau eduroam.

## Attention ! En cas de changement de votre mot de passe.

## 1- "Oublier" le réseau Wifi eduroam

(consultez la documentation "Réinitialiser la connexion au réseau wi-fi eduroam")

2- **Attendre 10 minutes** avant de se connecter de nouveau au réseau wifi (à l'aide de votre identifiant et votre nouveau mot de passe)

| (h                               | invite                                                                                                    |  |  |  |  |
|----------------------------------|----------------------------------------------------------------------------------------------------|--|--|--|--|
| ₽//。                             | eduroam                                                                                                    |  |  |  |  |
| (h.                              | eduspot                                                                                                    |  |  |  |  |
| ٩//                              | Réseau masqué                                                                                                    |  |  |  |  |
| Para                             | nètres réseau                                                                                                    |  |  |  |  |
|                                  | ∧ <u>k</u> d× <b>≡</b> 10:39                                                                                                    |  |  |  |  |
| ₽//.                             | eduroam<br>Sécurisé                                                                                                    |  |  |  |  |
|                                  | Se connecter automatiquement                                                                                                    |  |  |  |  |
|                                  | 3 Se connecter                                                                                                    |  |  |  |  |
| ₽//。                             | eduroam<br>Sécurisé                                                                                                    |  |  |  |  |
|                                  | Entrez votre nom d'utilisateur et votre mot de                                                                                                    |  |  |  |  |
|                                  | passe                                                                                                    |  |  |  |  |
|                                  | Utiliser mon compte d'utilisateur Windows                                                                                                    |  |  |  |  |
| 4                                | Utiliser mon compte d'utilisateur Windows @univ-brest.fr                                                                                                    |  |  |  |  |
| 4                                | Utiliser mon compte d'utilisateur Windows @univ-brest.fr Utiliser I ©                                                                                                    |  |  |  |  |
| 4                                | Utiliser mon compte d'utilisateur Windows       @univ-brest.fr       ••••••       I       OK                                                                                                    |  |  |  |  |
| 4)<br>4()                        | Utiliser mon compte d'utilisateur Windows Cuniv-brest.fr CK Annuler  eduroam Sécurisé                                                                                                    |  |  |  |  |
| 4<br>°(;;                        | Utiliser mon compte d'utilisateur Windows         @univ-brest.fr         @univ-brest.fr         OK       Annuler         OK       Annuler         eduroam         Sécurisé         Poursuivre la connexion ?         Si vous vous attendez à trouver eduroam à cet<br>emplacement, connectez-vous. Dans le cas<br>contraire, il s'agit d'un autre réseau portant le<br>même nom.         Afficher les détails du certificat                                                                                                    |  |  |  |  |
| 4<br>4<br>5                      | Utiliser mon compte d'utilisateur Windows         @univ-brest.fr         @univ-brest.fr         OK       Annuler         owner         OK       Annuler         eduroam         Sécurisé         Poursuivre la connexion ?         Si vous vous attendez à trouver eduroam à cet<br>emplacement, connectez-vous. Dans le cas<br>contraire, il s'agit d'un autre réseau portant le<br>même nom.         Afficher les détails du certificat         Se connecter       Annuler                                                                                                    |  |  |  |  |
| 4<br>*(?,<br>5                   | Utiliser mon compte d'utilisateur Windows   @univ-brest.fr   @univ-brest.fr   OK   Annuler     oK     Annuler     eduroam   Sécurisé   Poursuivre la connexion ? Si vous vous attendez à trouver eduroam à cet emplacement, connectez-vous. Dans le cas contraire, il s'agit d'un autre réseau portant le même nom.   Afficher les détails du certificat     Se connecter     Annuler                                                                                                    |  |  |  |  |
| 4<br>fr.<br>5<br>Para            | Utiliser mon compte d'utilisateur Windows         @univ-brest.fr         @univ-brest.fr         OK       Annuler         owner       OK         Annuler       OK         eduroam       Sécurisé         Poursuivre la connexion ?       Si vous vous attendez à trouver eduroam à cet<br>emplacement, connectez-vous. Dans le cas<br>contraire, il s'agit d'un autre réseau portant le<br>même nom.         Afficher les détails du certificat         Se connecter       Annuler         eduroam       Connecté         mètres réseau & Internet         fier des paramètres, pour rendre une connexion limitée. |  |  |  |  |
| 4<br>F<br>Para<br>Mod            | Utiliser mon compte d'utilisateur Windows   @univ-brest.fr   @univ-brest.fr   ••••••   I   ••••••   OK   Annuler   eduroam   Sécurisé   Poursuivre la connexion ?   Si vous vous attendez à trouver eduroam à cet   emplacement, connectez-vous. Dans le cas   contraire, il s'agit d'un autre réseau portant le   même nom.   Afficher les détails du certificat   Se connecter Annuler eduroam Connecté                                                                                                    |  |  |  |  |
| 4<br>A<br>F<br>A<br>Mod<br>WI-FT | Utiliser mon compte d'utilisateur Windows <ul> <li>@univ-brest.fr</li> <li>OK</li> </ul> Annuler OK <ul> <li>Annuler</li> </ul> <li>OK</li> <li>Annuler</li> eduroam Sécurisé Poursuivre la connexion ? Si vous vous attendez à trouver eduroam à cet emplacement, connectez-vous. Dans le cas contraire, il s'agit d'un autre réseau portant le même nom. Afficher les détails du certificat Se connecter Annuler eduroam Connecté Imètres réseau & Internet fifer des paramètres, pour rendre une connexion limitée. Point d'accès sans fil mobile                                                              |  |  |  |  |

| Nom                   | Date       | Type de modification       | Version |
|-----------------------|------------|----------------------------|---------|
| Morgane Chapalain     | 30/05/2016 | Création                   | V1      |
| Axel Delor (DSIUN)    | 28/08/2018 | Modification identifiants  | V2      |
| Solène Cousse (DSIUN) | 11/10/2021 | Mise à jour interface      | V3      |
| Solène Cousse (DSIUN) | 21/11/2022 | Ajout encart « Attention » | V3      |